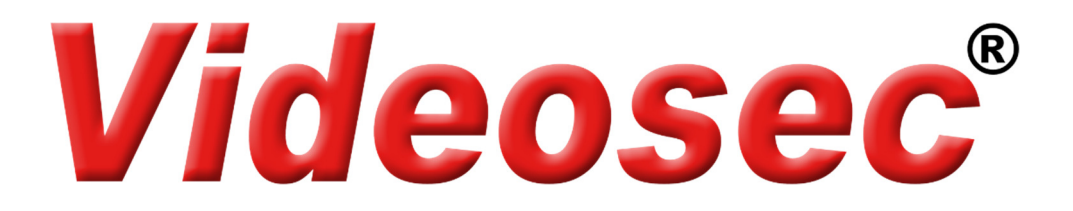

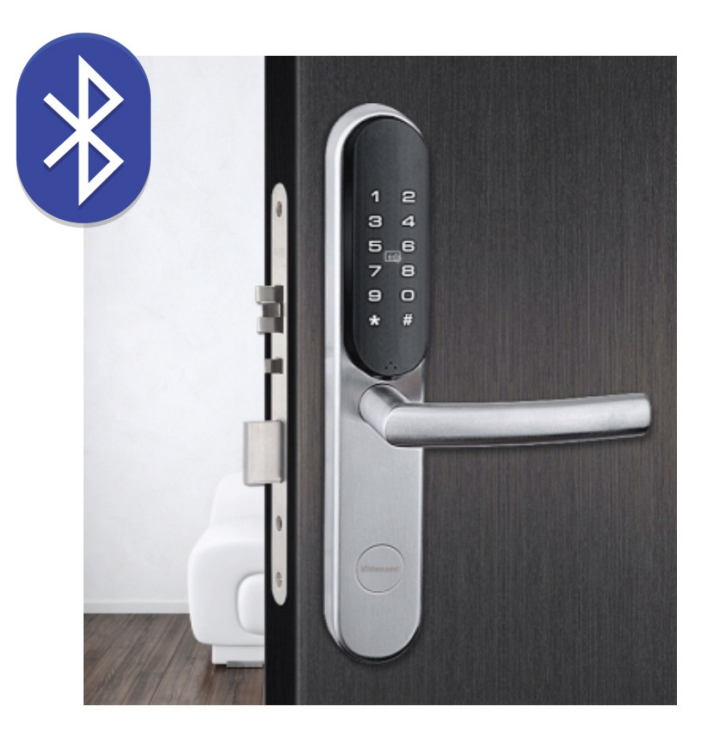

# LBT-929-6L/R

Elektromos zár

Bluetooth és beépített kártyaolvasó

Felhasználói leírás

# Tartalom

| 1. Tulaj | jdonságok                                                      | 4  |
|----------|----------------------------------------------------------------|----|
| 2. Zár p | programozása                                                   | 8  |
| 2.1.     | Felhasználók hozzáadása                                        | 8  |
| .2.      | 1.1 Master felhasználó hozzáadása                              | 8  |
| 2.3      | 1.2 Normál felhasználó hozzáadása                              | 9  |
| 2.:      | 1.3 Felhasználó törlése 1                                      | 0  |
| 2.2 S    | peciális funkciók1                                             | 0  |
| 2.2      | 2.1 Hangszóró némítása1                                        | .0 |
| 2.2      | 2.2 Véletlenszerű kód1                                         | 0  |
| 2.2      | 2.3. Kettős hitelesítés1                                       | 1  |
| 2.2      | 2.4. Nyelv beállítása1                                         | 1  |
| 2.2      | 2.5 Mindig nyitva mód beállítása1                              | .2 |
| 2.2      | 2.6 Mobiltelefon párosítása1                                   | .2 |
| 2.2      | 2.7 Offline ID beállítása1                                     | 13 |
| 3. Appl  | ikációk                                                        | 4  |
| 3.1.     | Zár beállítása az applikációhoz1                               | .4 |
| 3.2 A    | Alkalmazható applikációk1                                      | .4 |
| 3.3 S    | mart Home applikáció1                                          | .5 |
| 3.3      | 3.1 Kezdeti lépések                                            | 15 |
| 3.3      | 3.2 Az applikáció használata1                                  | .6 |
|          | 3.3.2.1 Zár hozzáadása1                                        | .6 |
|          | 3.3.2.2 Zár nyitása applikációból1                             | .8 |
|          | 3.3.2.3 Felhasználók kezelése1                                 | .9 |
|          | 3.3.2.4 Felhasználók hozzáadása 2                              | 20 |
|          | 3.3.2.5 Offline felhasználói kódok generálása 2                | 21 |
|          | 3.3.2.6 Bluetooth-on keresztüli nyitási lehetőség megosztása 2 | 22 |

| 3.3.2.7 Nyitási napló lekérdezése             | 23 |
|-----------------------------------------------|----|
| 3.3.2.8 Rendszerbeállítások                   | 24 |
| 3.4 Key Generator applikáció                  | 25 |
| 3.4.1 Kezdeti lépések                         | 25 |
| 3.4.2 Az applikáció használata                | 25 |
| 3.4.2.1 Zár hozzáadása                        | 26 |
| 3.3.2.2 Offline felhasználói kódok generálása | 26 |

# 1. Tulajdonságok

#### Főbb műszaki adatok

- Nyitási lehetőségek: Mobil applikációból Bluetooth-on keresztül, Mifare 13.56MHz kártyával, Kóddal, hagyományos kulccsal
- 3-12 karakter hosszú kódok
- Átjáró mód támogatása
- EU zárakhoz: Kilincs-Kulcs tengelytáv=90 mm (72 mm opcionális)
- Kulcsközép mélység=40/45/50/55/60 mm
- Ajtólap vastagsága 35~90 mm
- Anyaga: SUS304 rozsdamentes acél
- Zárpajzs mérete: 280(Mag.) x 45(Sz) x 20(Mély) mm
- Tápellátás: 4 x AAA alkaline elem, kb. 18 hónap működési idő, alacsony feszültségszint jelzése
- Micro USB csatlakozó: az elemek lemerülése esetén, külső tápláláshoz
- Áramfelvétel:12 μA (készenlétben), 300 mA (működéskor)
- Működési hőmérséklet: -10°C-60°C, Páratartalom: 20%-80%

-

-

#### A zár részei:

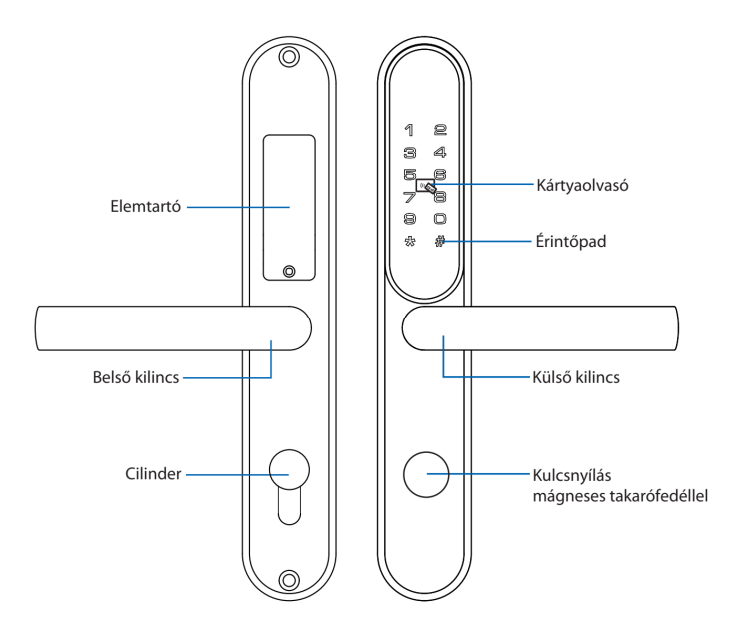

#### Felhasználói szintek

- Mester:
  - o 9 db felhasználó (ID: 001-009)
  - Jogosultságok:
    - programozás
      - ajtó nyitás kóddal és/vagy kártyával
      - felhasználók hozzáadása/törlése
- Felhasználó
  - o 241 db felhasználó (ID: 010-250)
  - Jogosultságok:
    - ajtó nyitás kóddal és/vagy kártyával

#### Gyári, alapértelmezett állapot jellemzői

- Mester jelszó: 11111111 (8 db 1-es)
- Alapértelmezett állapot: "Mindig nyitva" (a zár nyitása kód/kártya nélkül lehetséges)
- "Mindig nyitva" állapot törléséhez nyissa a zárat egy érvényes kóddal

Megjegyzés: a zár felszerelését követően, a felhasználók hozzáadása előtt legalább egy Master felhasználót hozzá kell adni.

#### Gyenge vagy lemerült elemek

Az elemek alacsony szintjét 3 sípszóval jelzi a zár a nyitási művelet alatt. Ebben az esetben cserélje ki mind a 4 darab AAA elemet újra.

Szélsőséges esetben a külső pajzson található Mikro-USB csatlakozóra csatlakoztasson külső energiaforrást.

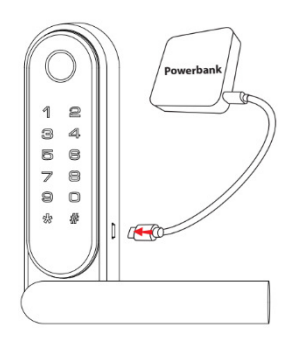

#### Visszaállítás gyári állapotba

#### Figyelem!

- A visszaállítást követően minden felhasználói információ és beállítás törlésre kerül.
- Az ideiglenes Mester jelszó: 11111111 (8db 1-es)
- Az ideiglenes jelszó csak az első Master felhasználó megadásáig használható

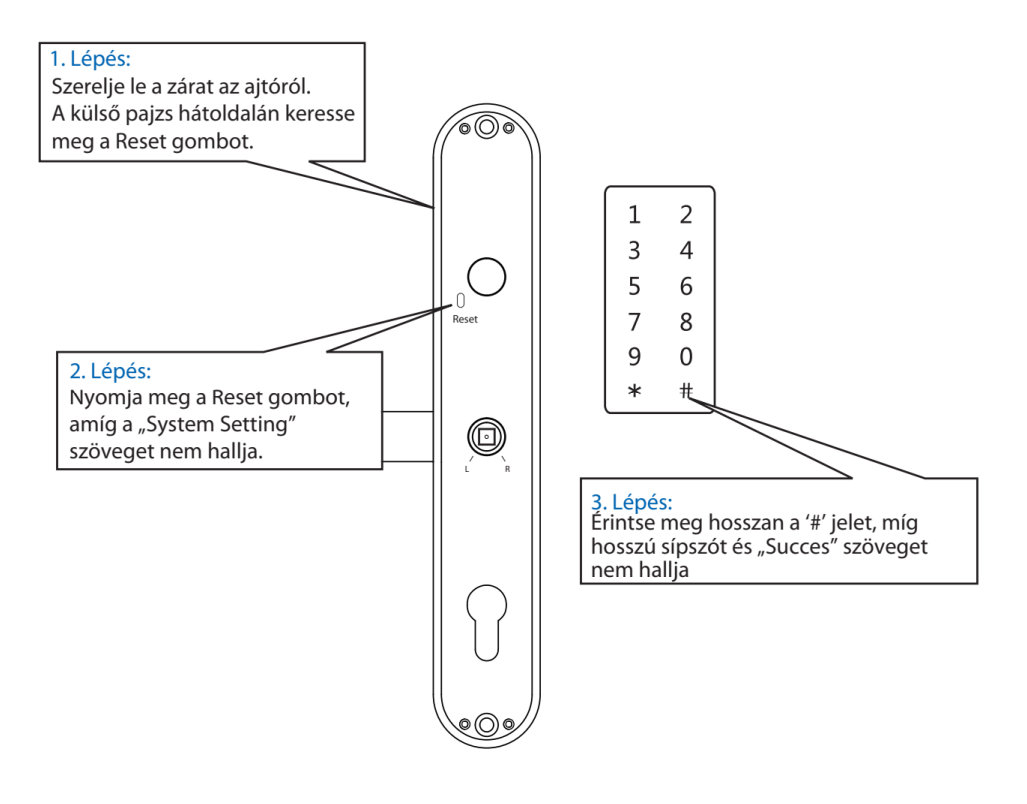

#### 1. Zár nyitása kóddal

#### 2. Zár nyitása kártyával

Érintse a kártyát 2mp-ig az olvasóhoz

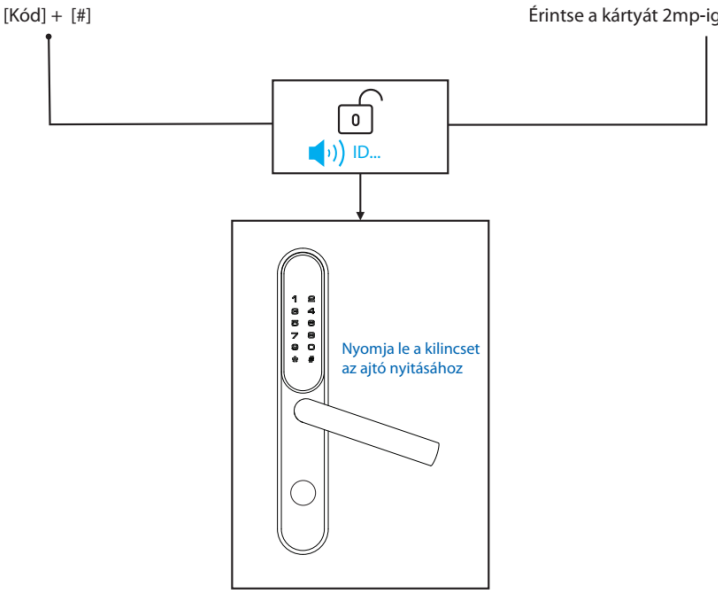

#### Zár nyitása kulccsal

Abban az esetben, ha a nyitás nem lehetséges kóddal vagy kártyával használja a zárbetéthez tartozó mechanikus kulcsot. A mágneses takarófedél eltávolításához használja a zárhoz mellékelt tapadókorongot, a műveletet követően helyezze be a kulcsot és fordítsa el a nyitáshoz.

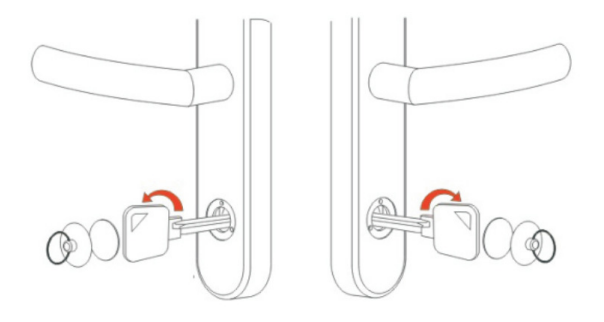

# 2. Zár programozása

# 2.1. Felhasználók hozzáadása

# 2.1.1 Master felhasználó hozzáadása

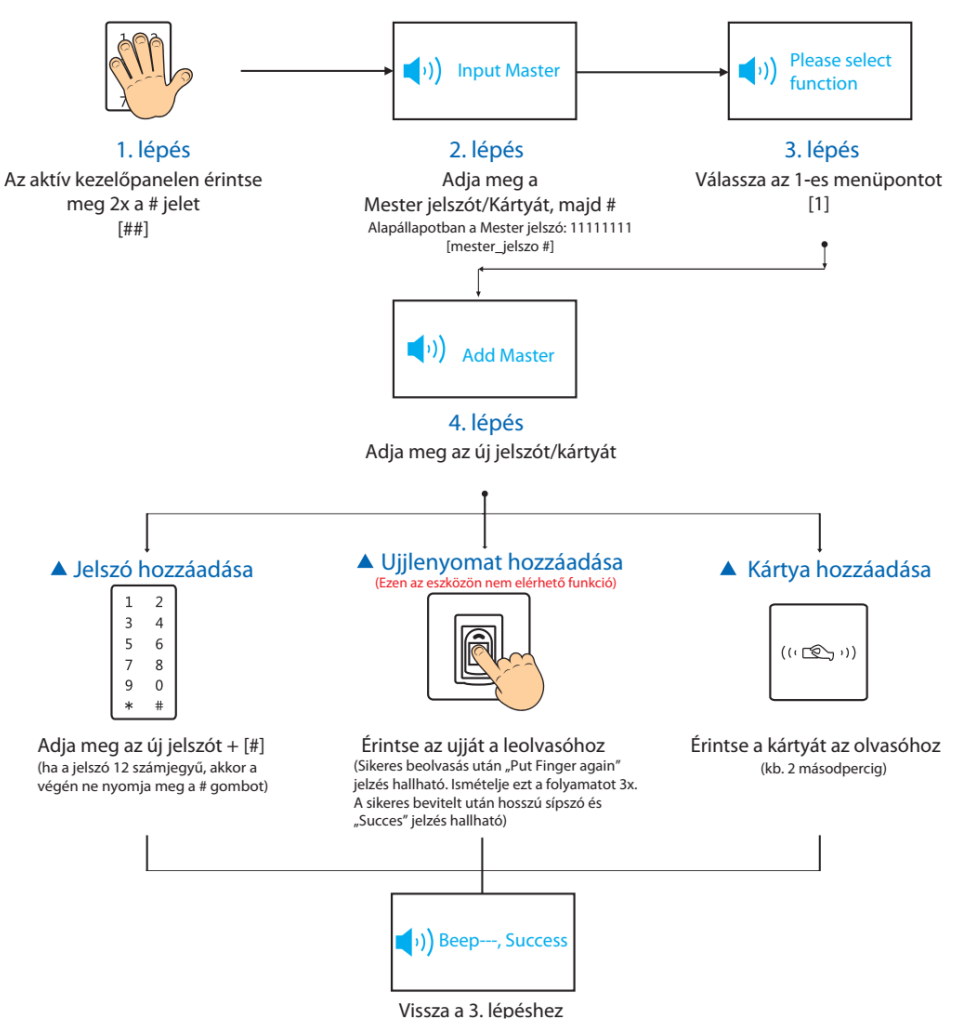

Megjegyzés

- Sikertelen művelet esetén a programozási művelet az előző lépésre tér vissza.

# 2.1.2 Normál felhasználó hozzáadása

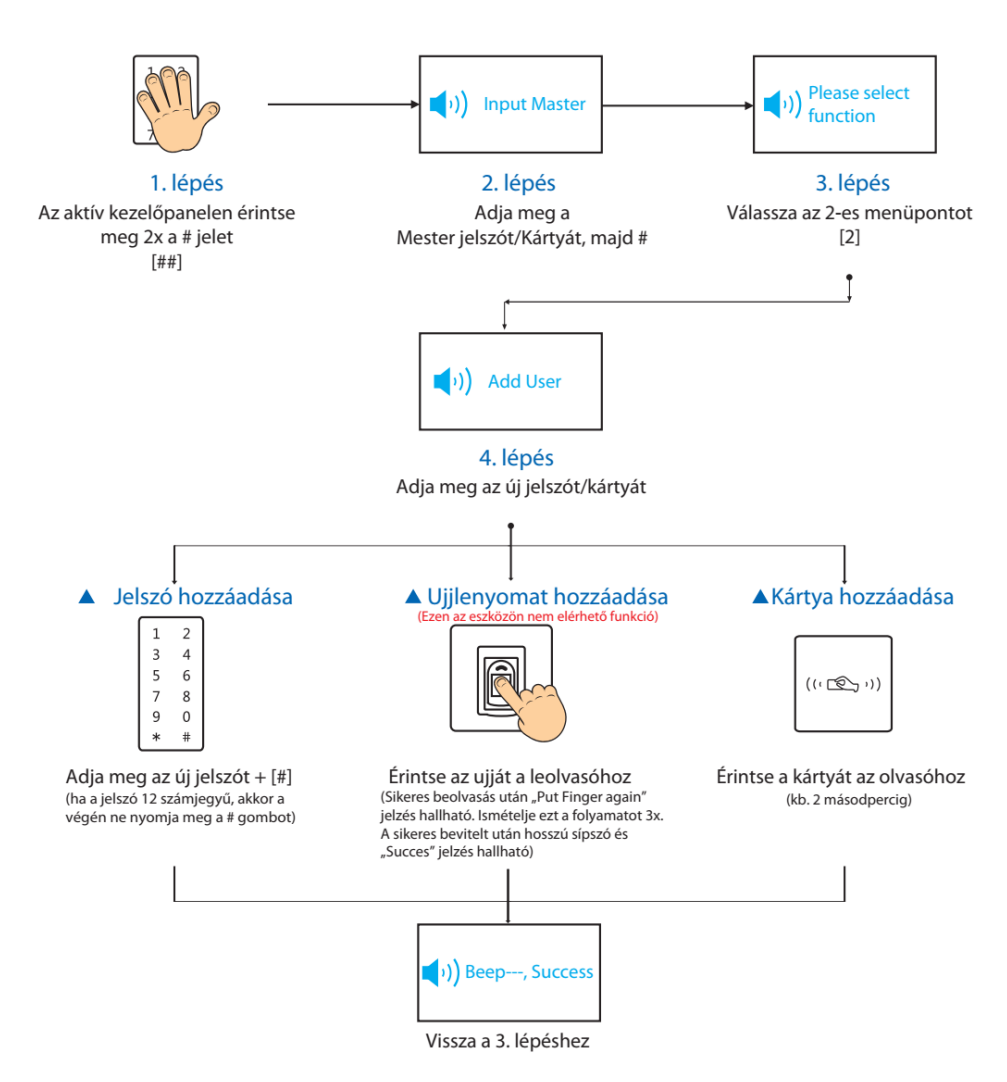

#### Megjegyzés

- Sikertelen művelet esetén a programozási művelet az előző lépésre tér vissza.
- Legalább egy Master felhasználó hozzáadása szükséges, mielőtt egy normál felhasználó hozzáadásra kerülne.

# 2.1.3 Felhasználó törlése

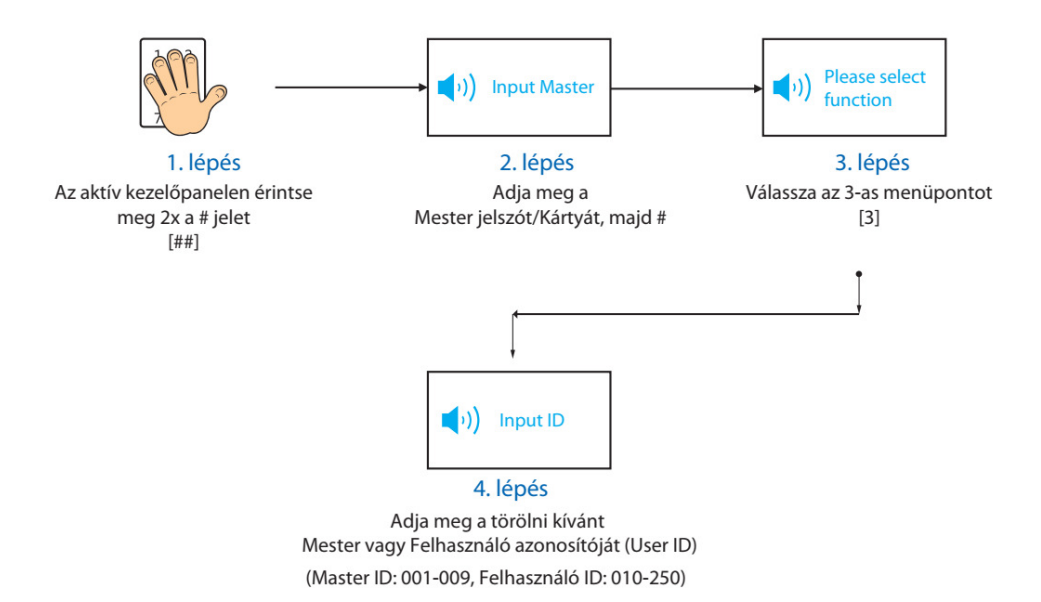

# 2.2 Speciális funkciók

### 2.2.1 Hangszóró némítása

A külső pajzson található hangszóró ki-/bekapcsolásához érintse meg a **\*** gombot 2 másodpercig. A hangszóró kikapcsolt állapotában felhasználók hozzáadására nincs lehetőség

#### 2.2.2 Véletlenszerű kód

A beállított kód bevitelekor lehetőség van az illetéktelen megfigyelők elől a kód elrejtésére. Ehhez a kód elé és után véletlenszerűen beadhatók tetszőleges számok.

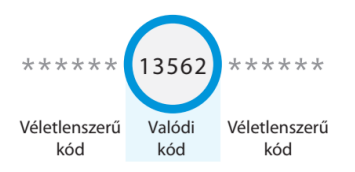

### 2.2.3. Kettős hitelesítés

A biztonságosabb ajtónyitás érdekében kizárólag a Normál felhasználók esetén beállítható, hogy a zár nyitása a Kód megadása és Kártya olvasást követően történjen. Master felhasználók részére ez a mód nem beállítható.

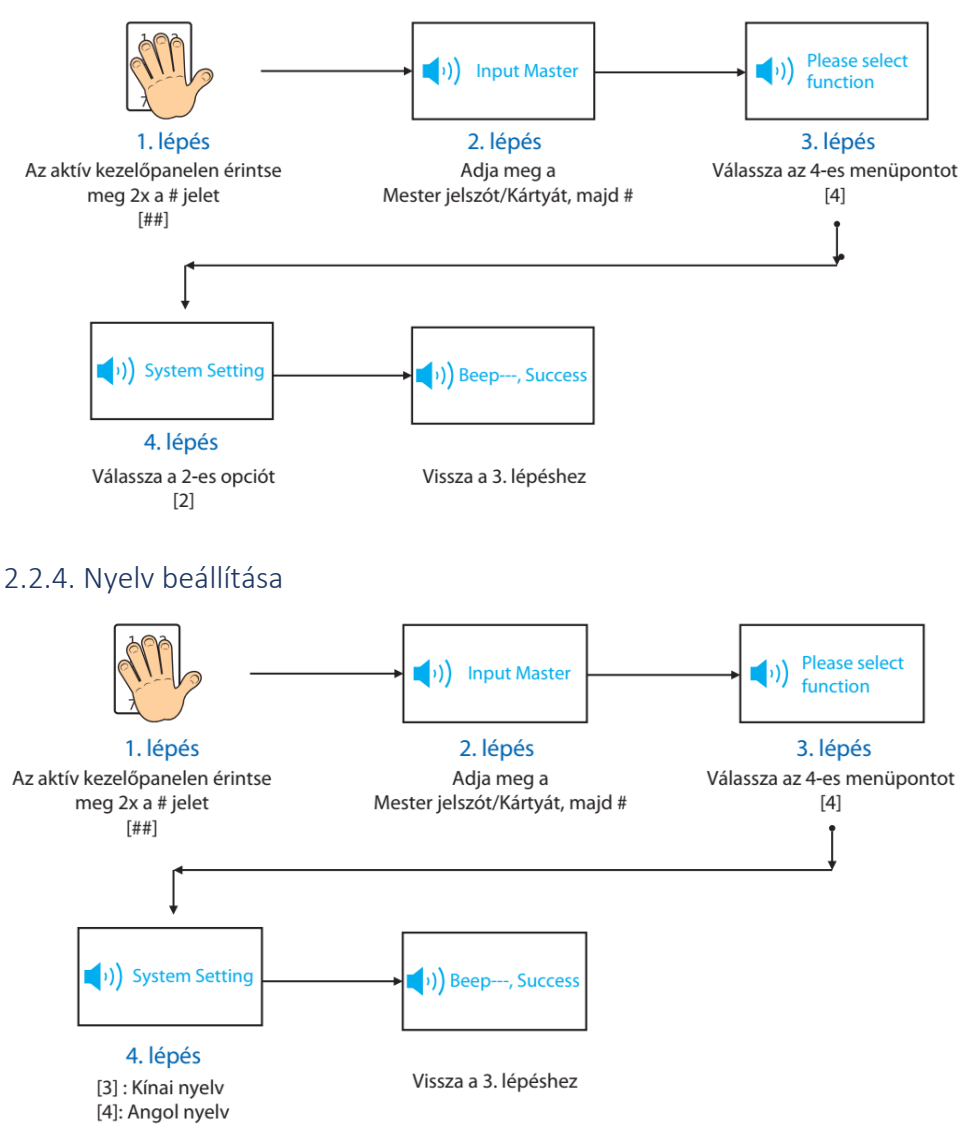

Megjegyzés: az alapértelmezett nyelv az angol.

### 2.2.5 Mindig nyitva mód beállítása

A zár gyári alapállapotban "Mindig nyitva" módban van addig, míg egy felhasználói kóddal/kártyával nyitás nem történik.

"Mindig nyitva" mód visszakapcsolása

- 1. Adjon meg egy érvényes felhasználói kódot/kártyát, de ne nyomja le a kilincset
- 2. Érintse meg hosszan a "0" gombot (kb. 3 mp), míg kettő rövid sípszót nem hall A sípszavak után a zár "Mindig nyitva" módban van

"Mindig nyitva" mód törlése

- Adjon meg egy érvényes felhasználói kódot/kártyát.

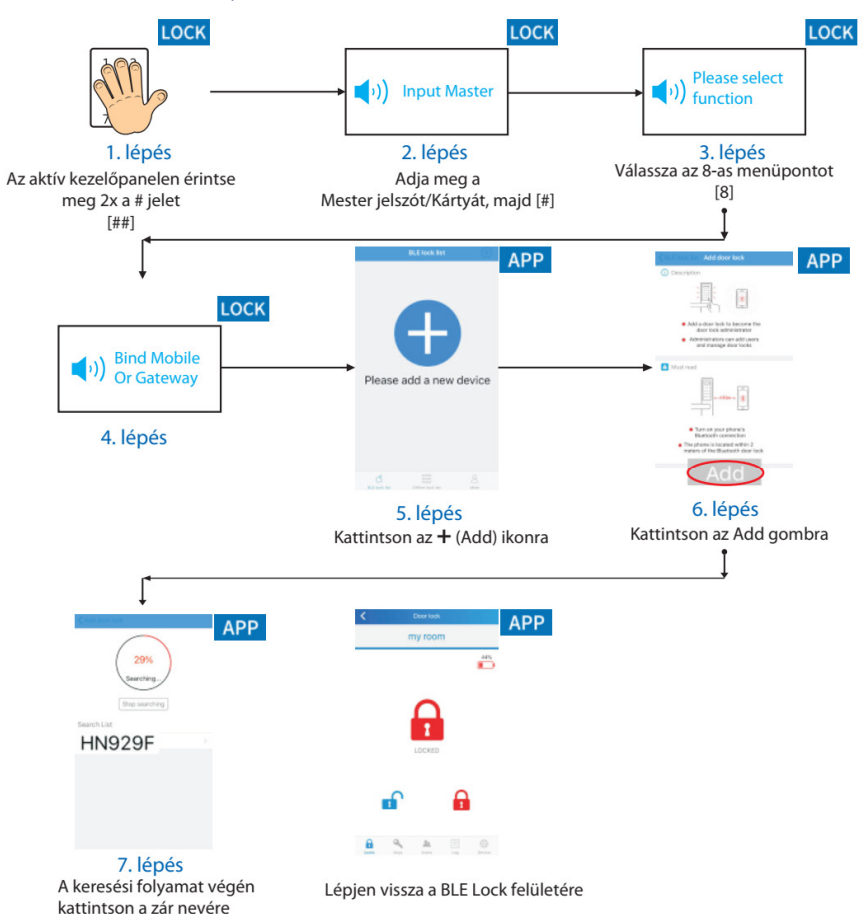

#### 2.2.6 Mobiltelefon párosítása

Megjegyzés:

- Párosítást követően lehetőség van felhasználók hozzáadására, törlésére és a zár nyitására applikáción keresztül.
- Bluetooth csatlakozás esetén győződjön meg róla, hogy a zár és a telefon között a távolság kevesebb, mint 2 m.

### 2.2.7 Offline ID beállítása

Az alkalmazható applikációkban lehetőség van különböző ideiglenes kódok generálására az Offline ID alapján. A lehetőség alkalmazásához állítson be egy 8 számjegyű egyedi azonosítót.

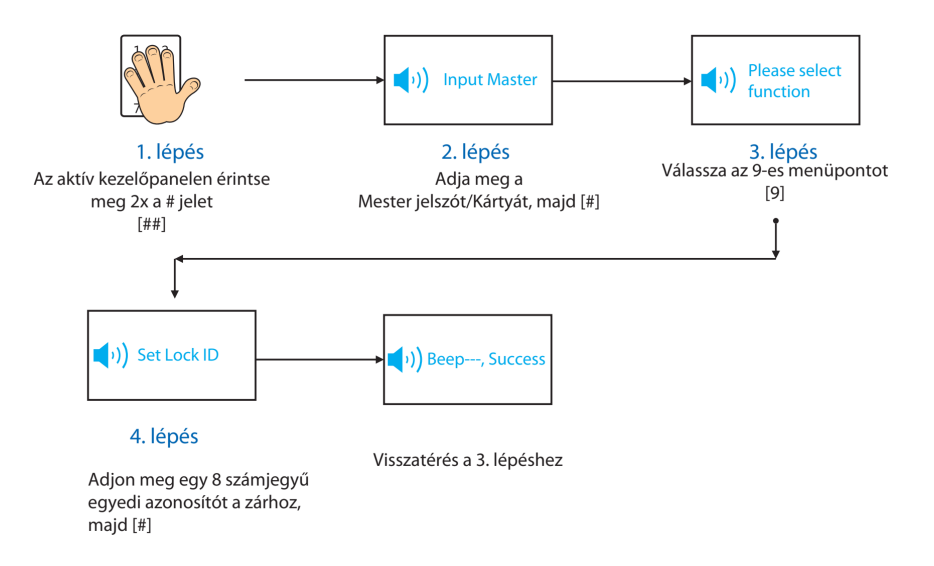

# 3. Applikációk

# 3.1. Zár beállítása az applikációhoz

Az applikáció használata előtt végezze el a következő beállításokat a záron:

- 1. állítson be egy Mester szintű felhasználót a **2.2.1** fejezetben bemutatott módon
- 2. Állítsa be a zár egyedi azonosítóját a 2.2.7 fejezetben bemutatott módon

# 3.2 Alkalmazható applikációk

1. Smart Home applikáció

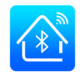

Alkalmazható a Bluetooth kapcsolattal rendelkező LBT-929-6L/6R zárakhoz. Kizárólag aktív Internet és Bluetooth kapcsolattal használható.

Főbb funkciók:

- Zár nyitása Bluetooth kapcsolaton keresztül
- Zár programozása
- Felhasználói kódok/kártyák hozzáadása és törlése
- Offline kódok generálása

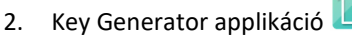

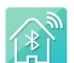

Alkalmazható a Bluetooth kapcsolattal rendelkező LBT-929-6L/6R zárakhoz közvetlen kapcsolat nélkül (offline) átmeneti kódok generálásához.

Megjegyzés:

Használata előtt a Smart Home applikáción keresztül a zár rendszer idejét be kell állítani. Ellenkező esetben a generált kóddal nem nyitható a zár.

# 3.3 Smart Home applikáció

#### 3.3.1 Kezdeti lépések

- 1. Telepítse a Google Play vagy a App Store áruházból a HUNE BLUETOOTH LOCK-Smart Home applikációt.
- Indítást követően végezze el a regisztrációt e-mail címmel (a mobil telefonszámmal történő regisztráció jelenleg nem elérhető Európából) vagy lépjen be egy már meglévő felhasználóval.

|              |                            | Kegister Verification            | C Gesture Unlocking                   |
|--------------|----------------------------|----------------------------------|---------------------------------------|
|              |                            | nput Your Email                  | 000<br>000<br>000                     |
|              |                            | Input Verification Code Get Code | Please verify your gesture password   |
| Input Your F | Email<br>Password          | Next                             | $\bigcirc \bigcirc \bigcirc$          |
| Register     | Login<br>Betrieve Password |                                  | $\bigcirc \bigcirc \bigcirc \bigcirc$ |
| in groun     |                            |                                  | $\bigcirc \bigcirc \bigcirc \bigcirc$ |
|              |                            |                                  | Set Conture Deseuverd                 |

Regisztráció indítása vagy bejelentkezés meglévő azonosítóval Regisztráció e-mail címmel (a regisztrált e-mail címre kapott kódot kell az alsó mezőbe beírni)

# Sikeres regisztráció után a feloldókód beállítása

### 3.3.2 Az applikáció használata

Az applikáció működéséhez kapcsolja be a telefonon a Bluetooth és GPS egységet, valamint az internet elérést.

#### 3.3.2.1 Zár hozzáadása

Device ikonra

- 1. Indítsa el az applikációt és jelentkezzen be
- 2. Indítsa el a záron a párosítási folyamatot.

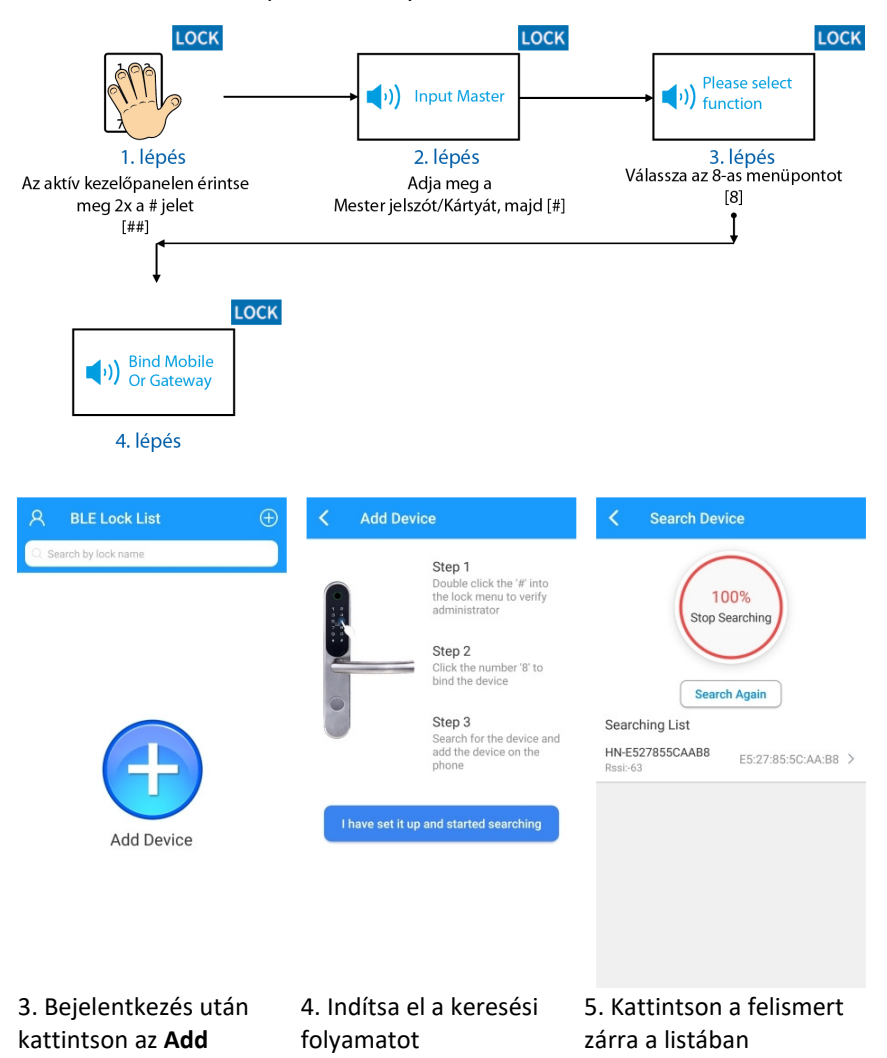

| Search Device                                                                | Search Device                                                   | 名 BLE Lock List     | $\oplus$ |
|------------------------------------------------------------------------------|-----------------------------------------------------------------|---------------------|----------|
| 100%   Stop Searching   Binding Device   Device Name   HN   Cancet   Confirm | 100%   Stop Searching   Search Again   Search Again   HN   Resi | Pearch by lock name | 5        |

6. A zár elnevezése után kattintson a **Confirm** gombra a párosítás befejezéséhez 7. Sikeres párosítást követően a zár megjelenik a főablakban. Kattintson a zár ikonjára a további inicializálási beállítás elvégzéséhez.

| C Lakas01              | C Lakas01                                                 | < old                                                                                                    |
|------------------------|-----------------------------------------------------------|----------------------------------------------------------------------------------------------------|
| Reconnection 99%       | Settings                                                  | Settings                                                                                                    |
|                        | Lock Nickname Lakas                                       | 01 > Lock Nickname old >                                                                                                    |
|                        | Lock Number E5:27:85:50:                                  | AA:B8 Lock Number ED:1A:E5:74:85:16                                                                                                    |
|                        | Offline Lock ID Mod                                       | lify > Offline Lock ID Modify >                                                                                                    |
|                        | Room Number                                               | > Room Number                                                                                                    |
|                        | Lock Address                                              | > Loc Tips >                                                                                                    |
| 1                      | Calibration Time                                          | > Cal Door Lock Version:V181229<br>Current Time:ápr 17, 2020 12:13:14                                                                                                    |
|                        | Read Door Lock Version and Time                           | > Re: Confirm >                                                                                                    |
| Lock                   | Delete all keys and records<br>(door lock initialization) | > Del<br>(door lock initialization)                                                                                                    |
|                        | Unbind Door Lock                                          | > Unbind Door Lock >                                                                                                    |
| Ο                      | Forced Deletion                                           | > Forced Deletion >                                                                                                    |
|                        | Doorf.ock Keys Authorize Record                           | Image: Construction     Image: Construction     Image: Construction |
| 8. Kattintson a Device | 9. Válassza a                                             | 10. Kattintson a Read                                                                                                    |

 8. Kattintson a Devic ikonra a jobb alsó sarokban 9. Válassza a Calibration Time menüpontot a zár rendszer idejének a telefonhoz történő szinkronizálásához. 10. Kattintson a **Read Door Lock Version and Time** menüpontra a szinkronizáció ellenőrzéséhez.

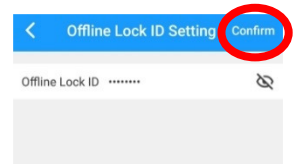

11. Kattintson az **Offline Lock ID** menüpontra. Adja meg a zár érintőfelületén korábban beállított **Lock ID**-t, majd kattintson a **Confirm** gombra.

Megjegyzés:

Abban az esetben, ha a záron és az applikációban nincs vagy eltérő Lock ID van beállítva, a generált Offline kódok nem fogják nyitni a zárat!

### 3.3.2.2 Zár nyitása applikációból

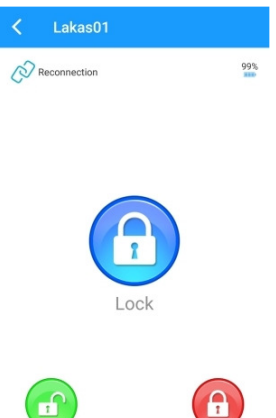

1. Az applikációba történő bejelentkezés után válassza ki a vezérelni kívánt, Bluetooth hatótávolságán belül található zárat.

2. Érintse meg a 😳 ikont a zár nyitásához.

3. Sikeres nyitás esetén a zár hangszóróján "Open - Welcome" hang hallható

4. A zár 5 másodperccel a nyitást követően automatikusan visszazár, "Locked" hang hallható

Megjegyzés:

Applikációból történő zárásra jelenleg nincs lehetőség.

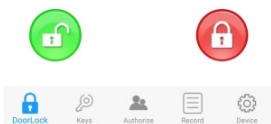

#### 3.3.2.3 Felhasználók kezelése

A zár kezelőfelületének megnyitását követően kattintson az alsó menüsorban

található 🧖 ikonra az aktuálisan beállított felhasználók megjelenítéséhez.

| 80 | fline Keys Li                         | st (†                         |
|----|---------------------------------------|-------------------------------|
|    |                                       | Supplementary<br>Registration |
| 8  | Administrator User<br>ID:002          | User01                        |
|    | Password User<br>Create Time: ápr 16, | 2020 12:19:56                 |
|    | General User<br>ID:010                | User02                        |
|    | Password User<br>Create Time: ápr. 16 | 2020 12:20:59                 |

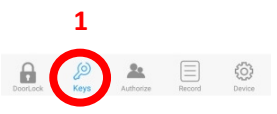

A > jelre kattintva, a megjelenő ablakban törölhető a felhasználó jelszava (Clear Key) vagy a felhasználó és a jelszó is (Delete Key).

| Key Detail        |                       | Key Detail        |                       |
|-------------------|-----------------------|-------------------|-----------------------|
| Key User Nickname | User01                | Key User Nickname | User02                |
| Key User          | Administrator User    | Key User          | General User          |
| Кеу Туре          | Password User         | Кеу Туре          | Password User         |
| Key ID            | 002                   | Key ID            | 010                   |
| Password *******  | Check                 | Password *******  | Check                 |
| Create Time       | ápr 16, 2020 12:19:56 | Create Time       | ápr 16, 2020 12:20:59 |
| Clear Key         | Delete Key            | Clear Key         | Delete Key            |

#### 3.3.2.4 Felhasználók hozzáadása

| < | Lakas01                                                             |                                 |
|---|---------------------------------------------------------------------|---------------------------------|
|   | ffline Keys                                                         | List 2 🕀                        |
|   |                                                                     | Supplementary<br>Registration   |
|   | Administrator User<br>ID:002<br>Password User<br>Create Time: ápr 1 | User01<br>><br>6, 2020 12:19:56 |
|   | General User<br>ID:010<br>Password User<br>Create Time: ápr., 1     | User02<br>><br>6, 2020 12:20:59 |

1. A zár kezelőfelületének megnyitását követően kattintson az

alsó menüsorban található 🦾 ikonra. 2. Felhasználó hozzáadásához kattintson Keys List ablakban a jobb felső sarokban található + jelre.

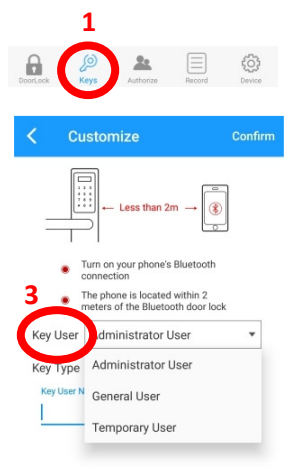

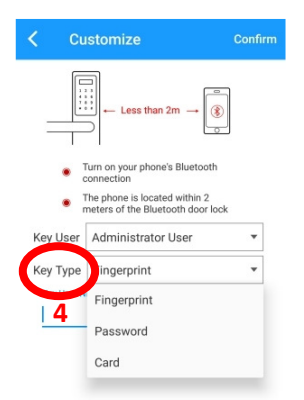

3. A megjelenő ablakban válassza ki a létrehozandó felhasználó jogosultsági szintjét:

Administrator (Mester)/ General (Általános) / Temporary (Ideiglenes)

Létrehozható felhasználók:

- Administrator (Mester): max. 9db (ID: 1-9)
- General (Általános): max. 241db (ID: 010-250)

Temporary (Ideiglenes): a felhasználóhoz tartozó

azonosító érvényessége Egyedi időszak/24óra/1hét/1 hónap/1év lehet

4. A felhasználói szint kiválasztása után válassza ki, hogy milyen jellegű azonosítót kíván az adott felhasználóhoz hozzárendelni:

- Fingerprint (ujjlenyomat): ezen az eszközön nem elérhető
- Password (kód): 3-12 digit hosszú
- Card (kártya): Mifare 13.56MHz típusú kártya azonosítója

#### 3.3.2.5 Offline felhasználói kódok generálása

A zár online állapotában (aktív Bluetooth kapcsolat) ideiglenes belépési kódok generálhatók, melyek nem tárolódnak el a zár memóriájában.

A létrehozott kódok típusai a következők lehetnek:

- Temporary: a generálás napján, egyszeri nyitásra alkalmas
- Timers Limit: a generálás napján, a megadott alkalomszor (2-16) történő nyitásra alkalmas
- Time Period: a beállított dátumon, a megadott időszakban történő korlátlan számú nyitásra alkamas
- End Date: a beállított dátumig, korlátlan számú nyitásra alkamas
- Start and End Date: a beállított dátumok között, korlátlan számú nyitásra alkamas
- 1. A zár kezelőfelületének megnyitását követően kattintson az alsó menüsorban

található 🛴 ikonra.

- 2. Offline Felhasználó hozzáadásához kattintson a bal felső sarokban található **Offline** gombra
- 3. A megjelenő ablakban kattintson a + jelre a jobb felső sarokban
- 4. A legördülő listából válassza ki a létrehozni kívánt Offline kód típusát (Password Type)

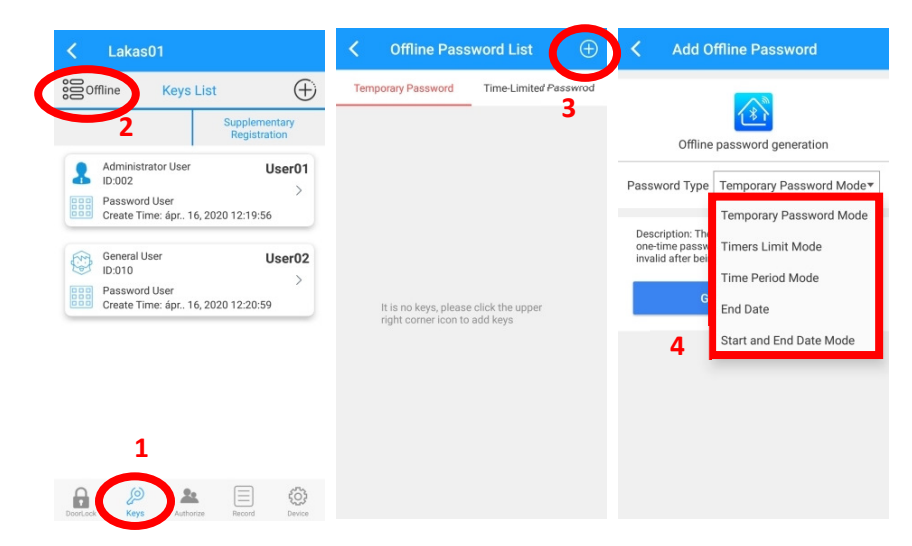

5. A paraméterek beállítását követően kattintson a Generate Password gombra

6. Megerősítést követően a generált kódok megjelennek a **Temporary Password** ill. **Time-Limited Password** fülön

| Add Offline Password                                        | C Offline Pas         | sword List     | $\oplus$ | <     | Offline Pass           | word List           | $\oplus$ |
|-------------------------------------------------------------|-----------------------|----------------|----------|-------|------------------------|---------------------|----------|
|                                                             | Temporary Password    | Time-Limited P | asswrod  | Tem   | porary Password        | Time-Limited P      | asswrod  |
| (*)                                                         | Count                 | Password       |          |       | Interval Time-li       | nited Password      |          |
| Offline password generation                                 | 2475                  | 1281 48        |          |       | 0098 335               | 54 1057 0           |          |
| Password Type Start and End Date Mode 🔻                     | Availab               | ble Times:1    |          |       | Validity Period:ápr 16 | , 2020 ~ ápr 17, 20 | 120      |
|                                                             | ápr 16, 2020 13:31:30 | Сору           | Delete   | ápr 1 | 6, 2020 13:30:53       | Сору                | Delete   |
| Start Date ápr 16, 2020                                     | Count                 | Password       |          |       |                        |                     |          |
| End Date ápr 17, 2020                                       | 2743                  | 5630 76        |          |       |                        |                     |          |
| Description: The Start End Date mode restricts              | Available Times:1     |                |          |       |                        |                     |          |
| the password from being valid for a specific date<br>range. | ápr 16, 2020 13:31:34 | Сору           | Delete   |       |                        |                     |          |
| Generate Password                                           |                       |                |          |       |                        |                     |          |
| 5                                                           |                       |                |          |       |                        |                     |          |
|                                                             |                       |                |          |       |                        |                     |          |
|                                                             |                       |                |          |       |                        |                     |          |
|                                                             |                       |                |          |       |                        |                     |          |

#### 3.3.2.6 Bluetooth-on keresztüli nyitási lehetőség megosztása

Lehetőség van a Bluetooth kapcsolaton keresztül, kizárólag nyitási lehetőség megosztására regisztrált, Smart Home applikációt futtató felhasználókkal.

1. A zár kezelőfelületének megnyitását követően kattintson az alsó menüsorban

található Authorize ikonra.

2.

3. A megjelenő ablakban válassza ki a hozzáférés jellegét

Permanent (Állandó): visszavonásig érvényes

Temporary (Időszakos): A beállított idő intervallum alatt érvényes

- 4. Adja meg a másik felhasználó regisztrált e-mail címét
- 5. Key Authorization: engedélyezés esetén a felhasználó képes lesz Offline kódok generálására is
- 6. Kattintson a Save Changes gombra a mentéshez

| <        | Lakas01                       | 🕻 Lakas01                                                                                                    | C Lakas01                                                                                                    |
|----------|-------------------------------|----------------------------------------------------------------------------------------------------|----------------------------------------------------------------------------------------------------|
|          | Authorize List 🕀              | Authorize                                                                                                    | Authorize                                                                                                    |
|          | 2 4<br>5<br>No Authorizions 6 | Share Account Share Mobile or Email   Image: Share Account Image: Share Account   Image: Share Account Image: Share Account   Image: Share Account Image: Share Account   Image: Share Account Image: Share Account   Image: Share Account Image: Share Account   Image: Share Account Image: Share Account   Image: Share Account Image: Share Account   Image: Share Account Image: Share Account | From     ápr 16, 2020 13:34       Until     ápr 17, 2020 13:34       Share Account     Share Mobile or Email       Key Authorizion |
| DoorLeck | 1<br>National Provest         |                                                                                                    | Save Changes                                                                                                    |

Megjegyzés: a zárhoz egyszerre csak egy eszköz csatlakozhat Bluetooth-on keresztül.

#### 3.3.2.7 Nyitási napló lekérdezése

| < | Lakas01                            |                   |
|---|------------------------------------|-------------------|
|   | Record List                        | :                 |
|   | Phone User<br>b.tamas@videosec.com | 16, 2020 12:16:14 |
|   | Phone User<br>b.tamas@videosec.com | 16, 2020 12:15:41 |

A Record ikonra kattintva a megnyíló eseménynaplóban lekérdezhető az adott zár applikáción keresztül történő nyitási eseményei.

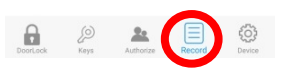

#### 3.3.2.8 Rendszerbeállítások

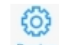

Kattintson a nendszerbeállítások megnyitásához

| C Lakas01                                                 |                   |
|-----------------------------------------------------------|-------------------|
| Setting                                                   | js                |
| Lock Nickname                                             | Lakas01 >         |
| Lock Number                                               | E5:27:85:5C:AA:B8 |
| Offline Lock ID                                           | Modify >          |
| Room Number                                               | >                 |
| Lock Address                                              | >                 |
| Calibration Time                                          | >                 |
| Read Door Lock Version and                                | Time >            |
| Delete all keys and records<br>(door lock initialization) | s >               |
| Unbind Door Lock                                          | >                 |
| Forced Deletion                                           | >                 |
|                                                           |                   |
|                                                           | e 💿               |

- Lock Nickname: a csatlakoztatott zár neve
- Lock Number: a zár Bluetooth MAC címe
- Offline Lock ID: Offline azonosító (Offline kódok generálásához alkalmazott azonosító)
- Room Number: Szobaszám (opciósan megadható)
- Lock Address: Zár telepítési helyének címe (opciósan megadható)
- Calibration Time: a zár rendszeridejének szinkronizálása a telefonéhoz
- **Read Door Lock version and Time**: a zár rendszeridejének és firmware verziójának megjelenítése
- Delete all keys and records: Minden felhasználói kód és eseménynapló törlése a zárból
- Unbind Door Lock: a zár párosításának megszüntetése az adott telefonhoz
- Forced Deletion: a zár párosításának megszüntetése és gyári állapotba történő visszaállítása

# 3.4 Key Generator applikáció

#### 3.4.1 Kezdeti lépések

- Telepítse a Google Play vagy a App Store áruházból a Key Generator applikációt.
- Indítást követően végezze el a regisztrációt e-mail címmel (a mobil telefonszámmal történő regisztráció jelenleg nem elérhető Európából) vagy lépjen be egy már meglévő felhasználóval. Amennyiben már rendelkezik a Smart Home applikációban regisztrációval, nem szükséges új regisztrációt készíteni.

|                                                                     | Kegister Verification                                        | C Gesture Unlocking                                  |  |  |  |  |
|---------------------------------------------------------------------|--------------------------------------------------------------|------------------------------------------------------|--|--|--|--|
|                                                                     | nput Your Email                                              |                                                      |  |  |  |  |
| ▶ tamas@videosec.com                                                | Next                                                         |                                                      |  |  |  |  |
| Login<br>Register Retrieve Password                                 |                                                              | $\bigcirc \bigcirc \bigcirc \bigcirc$                |  |  |  |  |
|                                                                     |                                                              | $\bigcirc \bigcirc \bigcirc \bigcirc$                |  |  |  |  |
|                                                                     |                                                              | Set Gesture Password                                 |  |  |  |  |
| Regisztráció indítása<br>vagy bejelentkezés<br>meglévő azonosítóval | Regisztráció e-mail<br>címmel<br>(a regisztrált e-mail címre | Sikeres regisztráció után a<br>feloldókód beállítása |  |  |  |  |

#### 3.4.2 Az applikáció használata

Az applikáció működéséhez kapcsolja be a telefonon a GPS egységet és az internet elérést.

kapott kódot kell az alsó

mezőbe beírni)

A kódok generálása előtt ellenőrizze a következőket:

- A zár érintőfelületén keresztül megtörtént az Offline Lock ID beállítása
- A zár rendszerideje beállításra került a Smart Home applikáción keresztül

#### 3.4.2.1 Zár hozzáadása

- 1. Indítsa el az applikációt és jelentkezzen be
- 2. Bejelentkezés után kattintson az Add Device ikonra
- 3. Adjon egy nevet a hozzáadni kívánt zárnak
- 4. Adja meg a záron beállított Offline Lock ID-t
- 5. Kattintson a Confirm gombra a mentéshez

| 8    | Door Lock List    | $\oplus$ | <      | ,     | ٩dd    | Dev  | vice |     |   | C | onfirm    | 8  | Door Lock List                     | $\oplus$ |
|------|-------------------|----------|--------|-------|--------|------|------|-----|---|---|-----------|----|------------------------------------|----------|
| Q þe | arch by lock name |          | Lock   | Nick  | knam   | ne l | Laka | s01 | 2 |   | 4         | Qs | earch by lock name                 |          |
|      |                   |          | Offlir | ne Lo | ick II | 0 22 | 2334 | 455 | 3 |   |           |    | Lakas01<br>∍ ápr 16, 2020 13:53:59 |          |
|      |                   |          |        |       |        |      |      |     |   |   |           |    |                                    |          |
|      | Add Device        |          | #      | \$    | &      | -    | •    | 1   | 2 | 3 | ?         |    |                                    |          |
|      |                   |          | @      | (     | )      | =    | +    | 4   | 5 | 6 | 1         |    |                                    |          |
|      |                   |          | {8r=   | •     | :      | %    | /    | 7   | 8 | 9 | $\propto$ |    |                                    |          |
|      |                   |          | abc    | "     | -      | _    | *    | ,   | 0 | • | đ         |    |                                    |          |

#### 3.3.2.2 Offline felhasználói kódok generálása

A kódok generálása megegyezik a **2.2.2.5** fejezetben bemutatott Smart Home applikáció felületén offline módú generálással, azzal a különbséggel, hogy Bluetooth kapcsolat nélkül kerül sor a kódok létrehozása.

| 8 D      | oor Lock List                  | $\oplus$ | <    | Offline Pass                                           | word List                   | $\oplus$ | <                  | Add Of                    | fline Password           |
|----------|--------------------------------|----------|------|--------------------------------------------------------|-----------------------------|----------|--------------------|---------------------------|--------------------------|
| Q Search | i by lock name                 |          | Temp | orary Password                                         | Time-Limited Pas            | swrod    |                    |                           |                          |
| La<br>ép | akas01<br>or 16, 2020 13:53:59 |          |      |                                                        |                             |          |                    | Offline                   | password generation      |
|          |                                |          |      |                                                        |                             |          | Passw              | ord Type                  | Temporary Password Mode* |
|          |                                |          |      |                                                        |                             | De       | Deser              | agription: The            | Temporary Password Mode  |
|          |                                |          |      |                                                        |                             |          | one-tii<br>invalio | me passwo<br>d after bein | Timers Limit Mode        |
|          |                                |          |      | It is no keys, please clic<br>right corner icon to ado |                             |          |                    | Ge                        | Time Period Mode         |
|          |                                |          |      |                                                        | click the upper<br>add keys |          |                    |                           | End Date                 |
|          |                                |          |      |                                                        |                             |          |                    |                           | Start and End Date Mode  |
|          |                                |          |      |                                                        |                             |          |                    |                           |                          |
|          |                                |          |      |                                                        |                             |          |                    |                           |                          |